## CU 8.9 HRMS Step by Step Guide Person Organizational Summary Employee and POI Lookup

Overview: This guide provides instruction on viewing all employment instances held by employees and all CU affiliation instances held by POIs.

Note: The screen shots used in this guide may not be representative of your access.

| <ol> <li>Navigate to the<br/>Person<br/>Organizational<br/>Summary Page</li> <li>Workforce<br/>Administration</li> <li>Personal Information</li> <li>Person<br/>Organizational<br/>Summary</li> </ol> | University<br>Colorado                                                                                                | King a York Acces Adversion France and employees     Personal Information     Add a new person to the system     Add a new person to the system     Add a new person to the system     Search for people in the database using floxible Search/Match     crema     Subject FICA Notification Page     Student FICA Notification Page     Student FICA Notification Page     Disability     Disability     Constitute | Modif a Person Modify a person's basic information, such as name and containtremation.     Modify a person's basic information, such as name and containtermation.     Modify a person's bosic information for a person including names.     Modify a Person     Modify a Person     Modi | SQA.821207.tions     Workint     Add to Laworking     Space |
|----------------------------------------------------------------------------------------------------|----------------------------------------------------------------------------------------------------|----------------------------------------------------------------------------------------------------|----------------------------------------------------------------------------------------------------|-------------------------------------------------------------|
| <ul> <li>2. Person<br/>Organizational<br/>Summary search<br/>page displays</li> <li>Enter one or more of<br/>the search fields</li> <li>Click</li> </ul>                                              | Person Orgar<br>Enter any informa<br>Find an Existin<br>EmpIID:<br>Name:<br>Last Name:<br>Alternate Charace<br>Search | nizational Summary<br>tion you have and click Search.<br>g Value<br>begins with ♥<br>begins with ♥<br>cter Name: begins with ♥<br>Clear Basic Search 	 Sav                                                                                                    | Leave fields blank for a list of a                                                                                                    | all values.                                                 |

- 3. Person Org Summary page displays
  - Employment Instances / Assignments section: Displays CU employment status

**Note**: In order to see all appointments for an employee you must click the "View All" button View All

 POI Instance section: Displays POI Type status

| erson Org Summa                | ry [       |                 |                     |                  |                |                      |                  |
|--------------------------------|------------|-----------------|---------------------|------------------|----------------|----------------------|------------------|
| ſest, A                        |            |                 |                     | Person ID:       | 10486          | 7                    |                  |
| Employment Inst                | ances      |                 |                     |                  | Find Vie       | w 1 First            | 1-4 of 4 🕑 La:   |
| ORG Instance:                  | 0          | Last Hire:      | 07/01/2007          | Termination      | Date:          |                      |                  |
| IR Status:                     | Active     | Payroll Status: | Active              |                  |                |                      |                  |
| Assignments                    |            |                 |                     | Cus              | tomize   Find  | First 💽              | 1 of 1 🕑 Last    |
| Empl<br>Rcd# Home/Host         | HR Status  | Payroll Status  | Date Last<br>Change | Business<br>Unit | Departmen      | Last Asqn<br>Start   | Term Date        |
| 0 Home                         | Active     | Active          | 09/01/2009          | UCOLO            | 10220          | 07/01/2007           | 1                |
| ORG Instance:                  | 1          | Last Hire:      | 08/30/1973          | Termination      | Date: 0        | 6/30/2000            |                  |
| IR Status:                     | Inactive   | Payroll Status: | Terminated          |                  |                |                      |                  |
| Assignments                    |            |                 |                     | Cus              | tomize   Find  | First                | 1 of 1 🕑 Last    |
| Empl<br>Rcd# Home/Host         | HR Status  | Payroll Status  | Date Last<br>Change | Business<br>Unit | Departmen      | t Last Asqn<br>Start | Term Date        |
| 1 Home                         | Inactive   | Terminated      | 07/01/2000          | UCOLO            | 10153          | 08/30/1973           | 06/30/2000       |
| ORG Instance:                  | 2          | Last Hire:      | 07/01/2007          | Termination      | Date:          |                      |                  |
| IR Status:                     | Active     | Payroll Status: | Active              |                  |                |                      |                  |
| Assignments                    |            |                 |                     | Cus              | tomize   Find  | First 1              | 1 of 1 🖹 Last    |
| Empl<br>Rcd# Home/Host         | HR Status  | Payroll Status  | Date Last<br>Change | Business<br>Unit | Departmen      | t Last Ason<br>Start | <u>Term Date</u> |
| 2 Home                         | Active     | Active          | 08/08/2009          | UCOLO            | 10220          | 07/01/2007           |                  |
| ORG Instance:                  | 3          | Last Hire:      | 08/18/2008          | Termination      | Date:          |                      |                  |
| IR Status:                     | Active     | Payroll Status: | Active              |                  |                |                      |                  |
| Assignments                    |            |                 | 1                   | Cus              | tomize   Find  | First 🕙              | 1 of 1 🕑 Last    |
| Empl<br>Rcd# Home/Host         | HR Status  | Payroll Status  | Date Last<br>Change | Business<br>Unit | Departmen      | t Last Asqn<br>Start | Term Date        |
| 3 Home                         | Active     | Active          | 08/18/2008          | UCOLO            | 10184          | 08/18/2008           |                  |
| Person of Intere               | stinstance |                 |                     |                  |                |                      |                  |
|                                |            |                 |                     | -Or              | stomize   Find | Eirst ৰ              | 1.2 d 2 1 a      |
|                                | t Type     | Empl red#       | Status              | Begi             | n Date/        | End Date             |                  |
| Person of Interes              | Affiliate  |                 | Active              | Active 04/29/2   |                | 09 04/29/2010        |                  |
| Person of Interes<br>Affiliate |            |                 |                     |                  |                |                      |                  |

## Person Organizational Summary Employee and POI Lookup complete